# 1 Integrar equipos Windows no dominio Samba4

Neste apartado imos ver os pasos para integrar un equipo Windows dentro dun dominio Samba4. Móstrase a configuración con un equipo cliente Windows 8, pero sería similar noutras versións de Windows.

#### 1.1 Sumario

- 1 Sincronizar a hora do sistema por NTP
- 2 Configurar o servidor de DNS
- 3 Introducir o equipo no dominio
- 4 Iniciar sesión no equipo con un usuario do dominio

### 1.2 Sincronizar a hora do sistema por NTP

Como xa fixemos no controlador do dominio, configuraremos o equipo para sincronice a hora de forma automática por NTP, xa que o mecanismo de autenticación de Kerberos só funcionará se as horas dos equipos cliente e servidor están sincronizadas.

• Sincronizar a hora por NTP

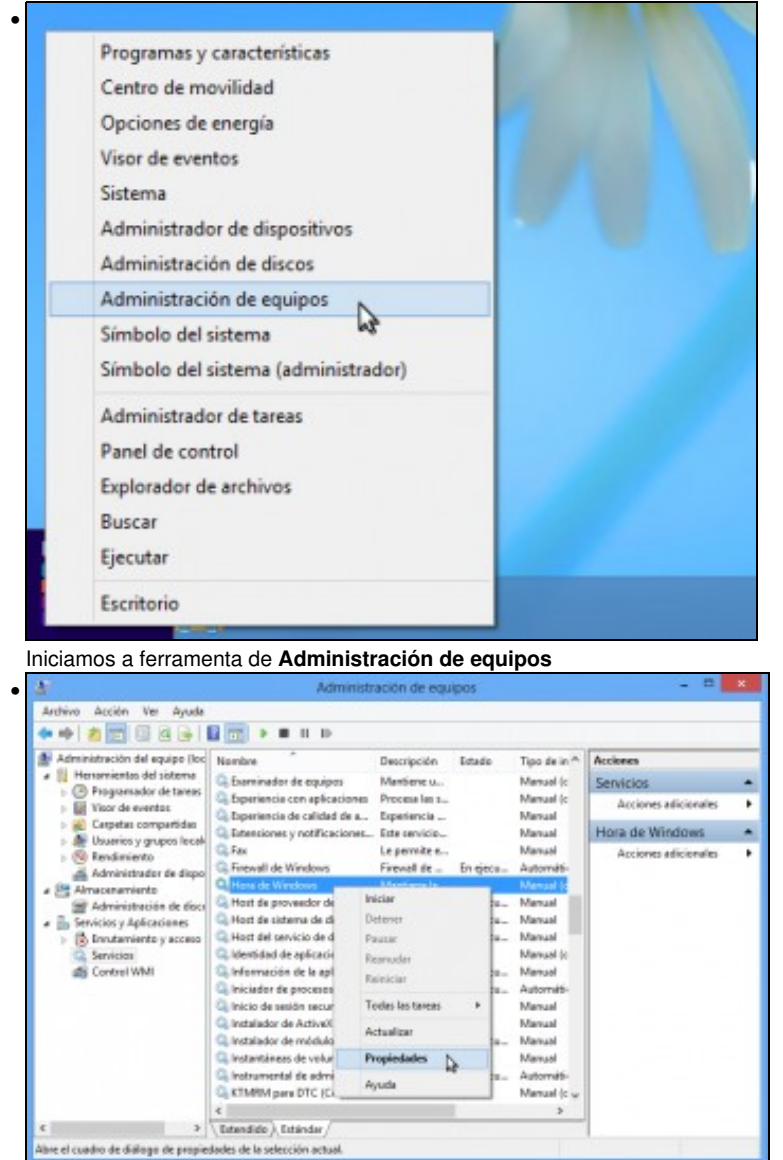

No apartado de **Servizos**, buscamos o servizo de **Hora de Windows**. Picamos sobre el co botón dereito e seleccionamos a opción de **Propiedades**.

|                                                                         | n Recuperación Depende                                     | encias                                                                                                    |
|-------------------------------------------------------------------------|------------------------------------------------------------|----------------------------------------------------------------------------------------------------|
| Nombre de servicio:                                                     | W32Time                                                    |                                                                                                    |
| Nombre para mostrar                                                     | Hora de Windows                                            |                                                                                                    |
| Descripción:                                                            | Mantiene la sincronización<br>todos los clientes y servido | de fecha y hora en original de la red. Si se original de la red. Si se |
| Ruta de acceso al ej<br>C:\Windows\uyatem                               | ecutable:<br>32'svchost.exe -k LocalServi                  | ce                                                                                                    |
| Tipo de inicio:                                                         | Manual                                                     | Ý                                                                                                    |
| Estado del servicio:                                                    | Detenido                                                   |                                                                                                    |
| bisister of the trade                                                   | Deterer Paur                                               | . Farm day                                                                                                    |
| and at                                                                  |                                                            | ricul house                                                                                                    |
|                                                                         | i parâmetros de inicio que se<br>il.                       | aplican cuando se inicia                                                                                                    |
| Puede especificar los<br>el servicio desde aqui                         |                                                            |                                                                                                    |
| Puede especificar los<br>el servicio desde aqu<br>Parâmetros de inicio  |                                                            |                                                                                                    |
| Puede especificar los<br>el servicio desde aqu<br>Parámetros de inicio: |                                                            |                                                                                                    |

.

٠

| ieneral           | Iniciar sesión                      | Recuperación                          | Dependencias                           |                            |
|-------------------|-------------------------------------|---------------------------------------|----------------------------------------|----------------------------|
| Nombre            | de servicio:                        | W32Time                               |                                        |                            |
| Nombre            | para mostrar:                       | Hora de Window                        | s                                      |                            |
| Descrip           | ción:                               | Mantiene la sinc<br>todos los cliente | ronización de feo<br>s y servidores de | ha y hora en ha red. Si se |
| Ruta de<br>C:\Win | e acceso al eje<br>dows\system33    | outable:<br>Navchost.exe -k           | Local Service                          |                            |
| Tipo de           | inicio:                             | Automático                            |                                        |                            |
| Asudan            | me a configurar                     | las opciones de                       | inicio de servicio                     | 2.                         |
| Estado            | del servicio:                       | En ejecución                          |                                        |                            |
| k                 | idar                                | Detener                               | Pausar                                 | Reanudar                   |
| Puede<br>el servi | especificar los ;<br>cio desde aquí | parámetros de ini                     | tio que se aplica                      | n cuando se inicia         |
| Paráme            | tros de inicio:                     |                                       |                                        |                            |
|                   |                                     |                                       |                                        |                            |

No Tipo de inicio, seleccionamos Automático para que o servizo se inicie automaticamente no arranque do sistema.

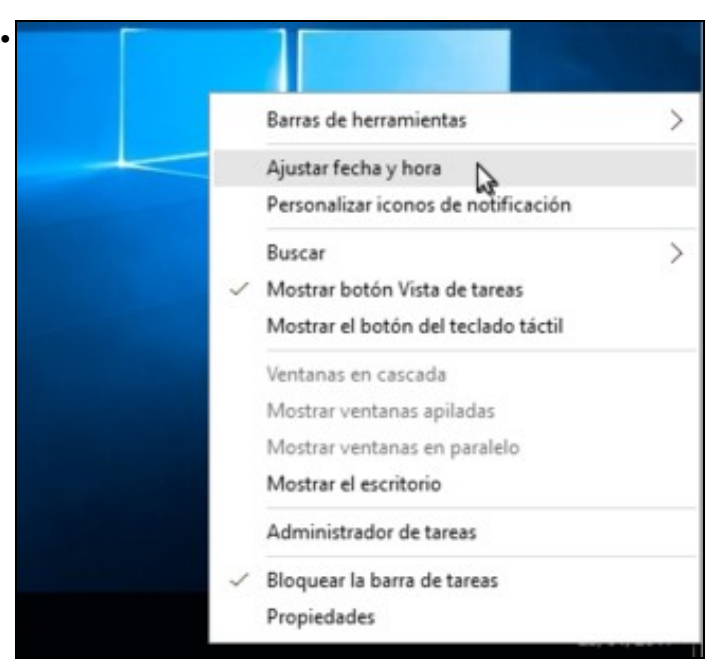

Picamos agora co botón dereito sobre o reloxo da barra da tarefas para seleccionar a opción de Axustar data e hora.

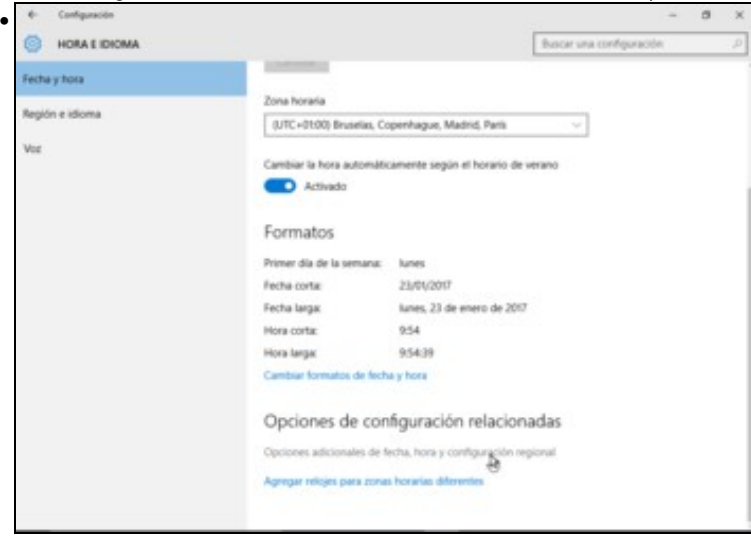

Picamos nas opcións adicionais de data, hora e configuración rexional...

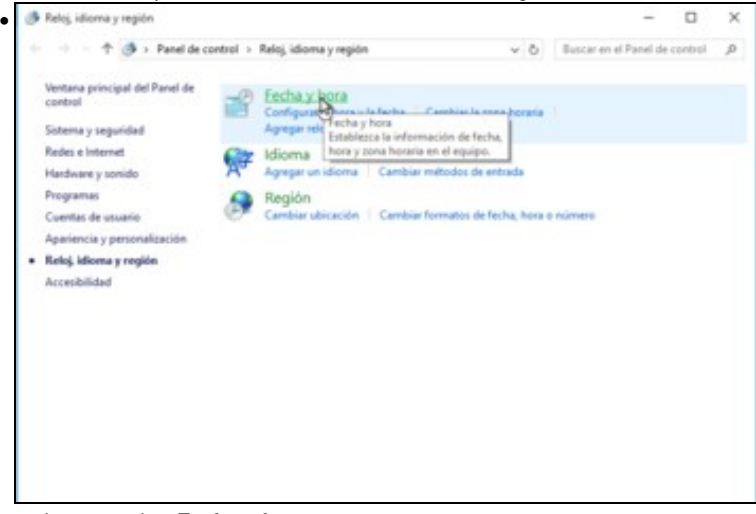

e picamos sobre Fecha y hora.

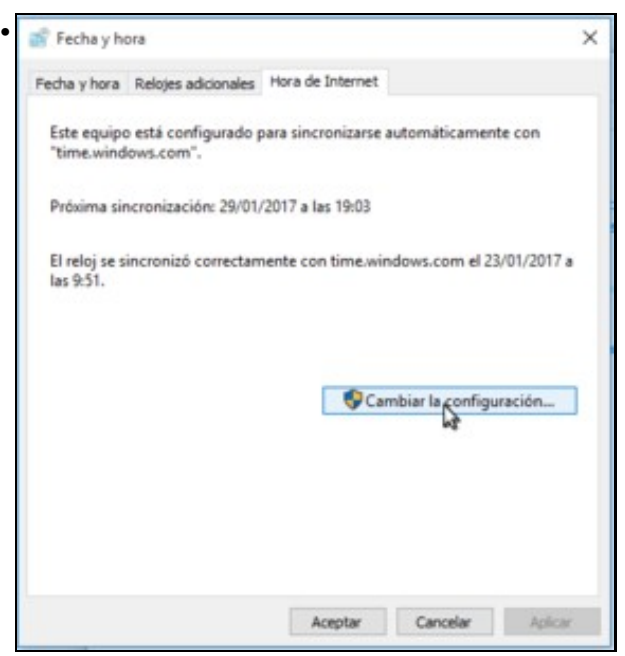

Imos á pestana de Hora de Internet e vemos que o equipo non está configurado para sincronizar a hora automaticamente. Picamos no botón de Cambiar a configuración.

| 💣 Configuració                         | in de hora de Internet                 |               |                  | × |
|----------------------------------------|----------------------------------------|---------------|------------------|---|
| Configure la ho                        | ra de Internet:                        |               |                  |   |
| Sincronizar o                          | con un servidor horario de la          | nternet       |                  |   |
| Servidor:                              | 0.europe.pool.ntp.org                  | ~             | Actualizar ahora |   |
| El reloj se sincro<br>17/10/2017 a la: | onizó correctamente con 0.e<br>s 1:32. | europe.pool.r | ntp.org el       |   |
|                                        |                                        | Aceptar       | Cancelar         |   |
|                                        |                                        |               | CLUB AND         |   |

Activamos a sincronización con un servidor de hora, e introducimos o mesmo servidor que configuramos no equipo debian: **0.europe.pool.ntp.org**. Picamos en **Actualizar agora** para comprobar que funciona a sincronización.

| Comiguracio        | n de hora de Internet        |            |                  |
|--------------------|------------------------------|------------|------------------|
| Configure la ho    | ra <mark>de Internet:</mark> |            |                  |
| Sincronizar o      | on un servidor horario de In | ternet     |                  |
| Servidor:          | 0.europe.pool.ntp.org        | ~          | Actualizar ahora |
| El reloj se sincro | nizo correctamente con 0.eu  | rope.pool. | ntp.org el       |
| 17/10/2017 a las   | : 1:32.                      |            |                  |

Podemos ver que a sincronización realizouse correctamente. Aceptamos...

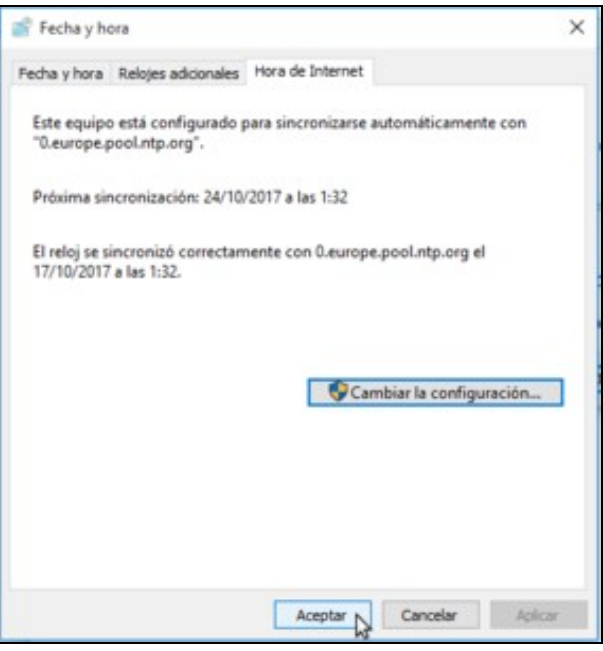

e aceptamos de novo.

### 1.3 Configurar o servidor de DNS

- Para poder introducir o cliente no dominio, é imprescindible que teña configurado como servidor de DNS o servidor de DNS do dominio, que no noso caso é o mesmo servidor de dominio.
- O equipo cliente Windows xa debería tomar esta configuración por DHCP, pero amósase a continuación como facer a configuración de forma manual se fose necesario.
- Accederemos ao Panel de control -> Redes e Internet -> Centro de Redes e recursos compartidos -> Cambiar configuración del adaptador:

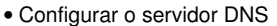

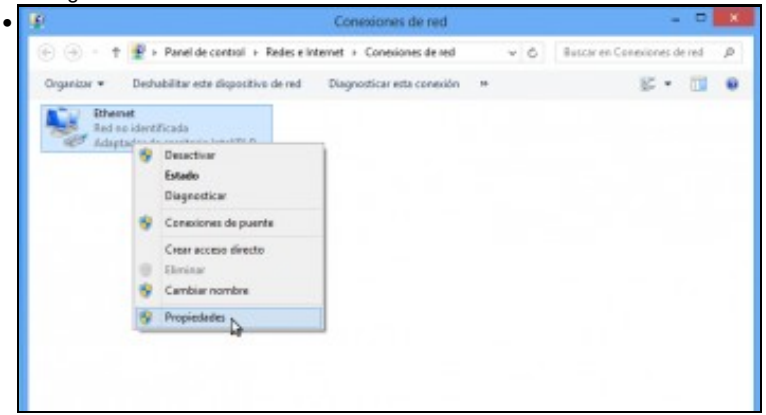

Seleccionamos co botón dereito a interface de rede e picamos en Propiedades.

| Adaptador de escritorio Intel                     | (B) PRO/1000 MT               | 1 |
|---------------------------------------------------|-------------------------------|---|
| <ul> <li>Audptauor de escritorio inter</li> </ul> |                               |   |
|                                                   | Configurar                    |   |
| Esta conexión usa los siguientes el               | ementos:                      |   |
| Compartir impresoras y arc                        | thivos para redes Microsoft 🗠 |   |
| Protocolo de multiplexor d                        | e adaptador de red de Micros  |   |
| M - Controlador de protocolo I                    | LLDP de Microsoft             |   |
| M - Controlador de E/S del as                     | ignador de detección de topo  |   |
| A Pentocolo de Internet vers                      | Wo 6 (TCP/IPv6)               |   |
| Protocolo de Internet vers                        | kin 4 (TCP/IPv4)              |   |
| ¢                                                 | >                             |   |
| Instalar Desine                                   | talar Dissindadas             | 1 |
| Deseterile                                        | riopicuades D                 | ÷ |
| Pertocolo TCP/IP El centocolo -                   | te mit de free enteres        |   |
| predeterminado que permite la c                   | omunicación entre varias      |   |
| redes conectadas entre sí.                        |                               |   |
|                                                   |                               |   |
|                                                   | Aceptar Cancela               |   |
|                                                   | Conces                        |   |

| Puede hacer que la configuración IP se<br>red es compatible con esta funcionalida<br>consultar con el administrador de red cu<br>apropiada. | asigne automáticamente si la<br>d. De lo contrario, deberá<br>Jál es la configuración IP |
|----------------------------------------------------------------------------------------------------|------------------------------------------------------------------------------------------|
| Obtener una dirección IP automáti                                                                                                    | camente                                                                                  |
| Usar la siguiente dirección IP:                                                                                                    |                                                                                          |
| Dirección IP:                                                                                                    | 172 . 16 . 5 . 30                                                                        |
| Máscara de subred:                                                                                                    | 255 . 255 . 255 . 0                                                                      |
| Puerta de enlace predeterminada:                                                                                                    | 172.16.5.1                                                                               |
| Obtener la dirección del servidor D                                                                                                    | NS automáticamente                                                                       |
| Usar las siguientes direcciones de                                                                                                    | servidor DNS:                                                                            |
| Servidor DNS preferido:                                                                                                    | 172 . 16 . 5 . 10                                                                        |
| Servidor DNS alternativo:                                                                                                    |                                                                                          |
| Validar configuración al salir                                                                                                    | Opciones avanzadas                                                                       |

Como servidor de DNS introducimos a dirección IP do equipo debian.

## 1.4 Introducir o equipo no dominio

Imos xa a introducir o equipo no dominio:

• Introducir equipo no dominio

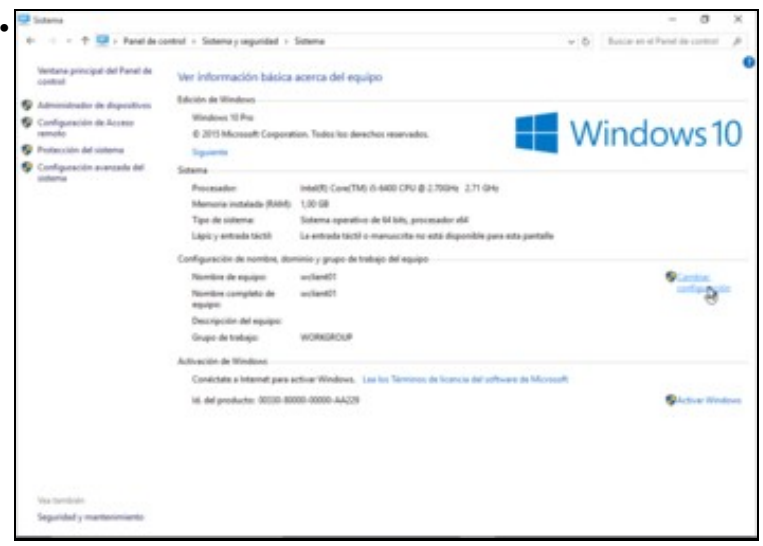

Imos ao apartado de Sistema do Panel de control e picamos en Cambiar configuración.

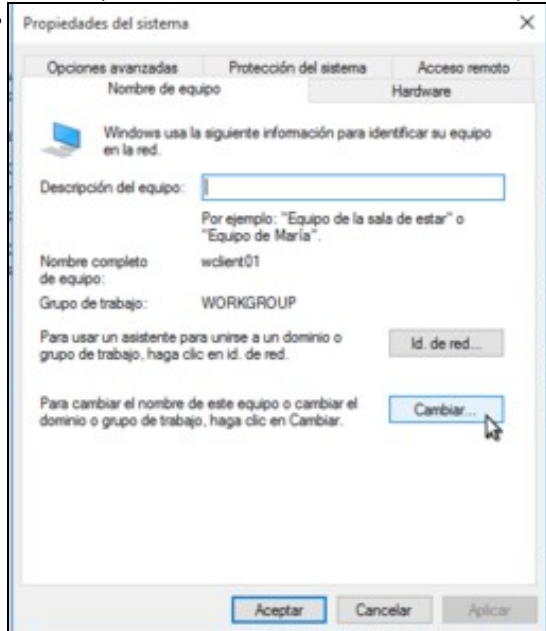

Prememos no botón de **Cambiar**.

.

| Cambios en el dominio o el nombre del ec                                                        | quipo X                         |
|-------------------------------------------------------------------------------------------------|---------------------------------|
| Puede cambiar el nombre y la pertenencia de e<br>cambios podrían afectar al acceso a los recurs | este equipo. Los<br>los de red. |
| Nombre de equipo:                                                                               |                                 |
| wolient01                                                                                       |                                 |
| wclient01<br>Miembro del                                                                        | Más                             |
| Dominio:                                                                                        |                                 |
| iescalquera local                                                                               |                                 |
| ⊖ Grupo de trabajo:                                                                             |                                 |
| WORKGROUP                                                                                       |                                 |
| Aceptar                                                                                         | Cancelar                        |

Introducimos o nome completo do dominio, engadindo do sufixo de DNS. Aceptamos.

|                                           | Segundad de windows                                                                                |
|-------------------------------------------|----------------------------------------------------------------------------------------------------|
| Cambios (<br>Escriba el no<br>al dominio. | en el dominio o el nombre del equipo<br>mbre y la contraseña de una cuenta con permiso para unirse |
| P                                         | administrator  ••••••  Dominio: iescalquera.local                                                  |
|                                           | Aceptar Cancelar                                                                                   |

.

Teremos que introducir as credenciais dun usuario do dominio con privilexios de administración. Polo momento introduciremos as do único usuario que temos, *administrator*. Cando definamos usuarios máis adiante, basta con introducir a calquera usuario dentro do grupo *Domain Admins* para que tamén poida introducir e quitar equipos do dominio.

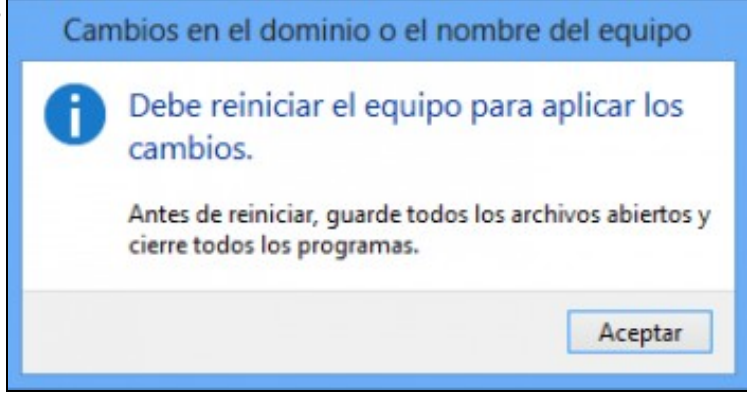

Teremos que reiniciar o equipo para aplicar os cambios.

#### 1.5 Iniciar sesión no equipo con un usuario do dominio

Só nos queda comprobar como podemos iniciar sesión con un usuario do dominio:

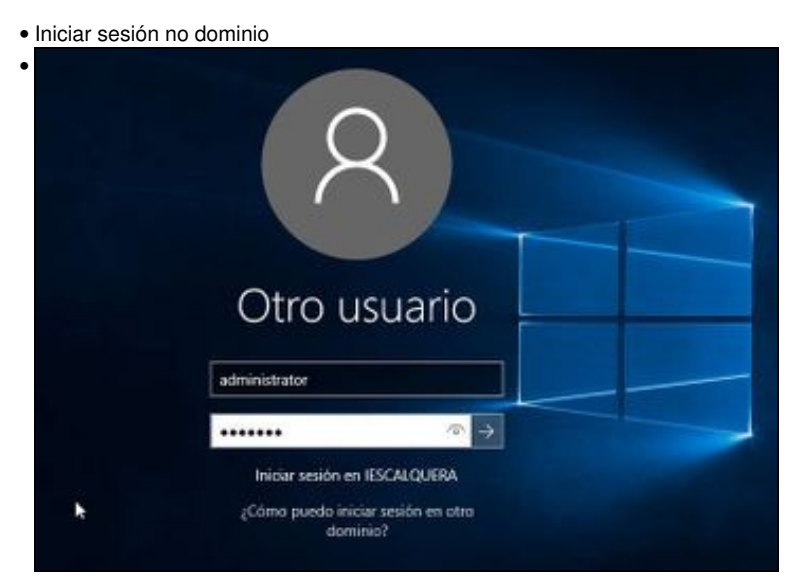

Introducimos as credenciais do usuario administrator. Fixarse como debaixo xa podemos ler Iniciar sesión en IESCALQUERA.

|           | Res Contractor   | ()<br>             |                                        |  |
|-----------|------------------|--------------------|----------------------------------------|--|
|           | Landsteine in be |                    | and the Real Property lies of the left |  |
| $\sim$    | antals yet.      | 16 1               | 3                                      |  |
| Civiliana | 5 100 B          | I make a           | 1                                      |  |
|           | a<br>tes         | Ŵ                  | Calese Office                          |  |
|           |                  |                    |                                        |  |
| 5         |                  | and, Curitar Deals |                                        |  |

Listo!! Xa iniciamos a sesión con un usuario do dominio.

-- Antonio de Andrés Lema e Carlos Carrión Álvarez